## 技能者様向け

## 顔登録マニュアル

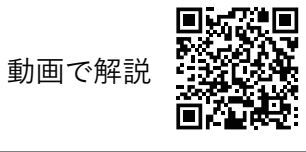

## かんたんセットアップガイド

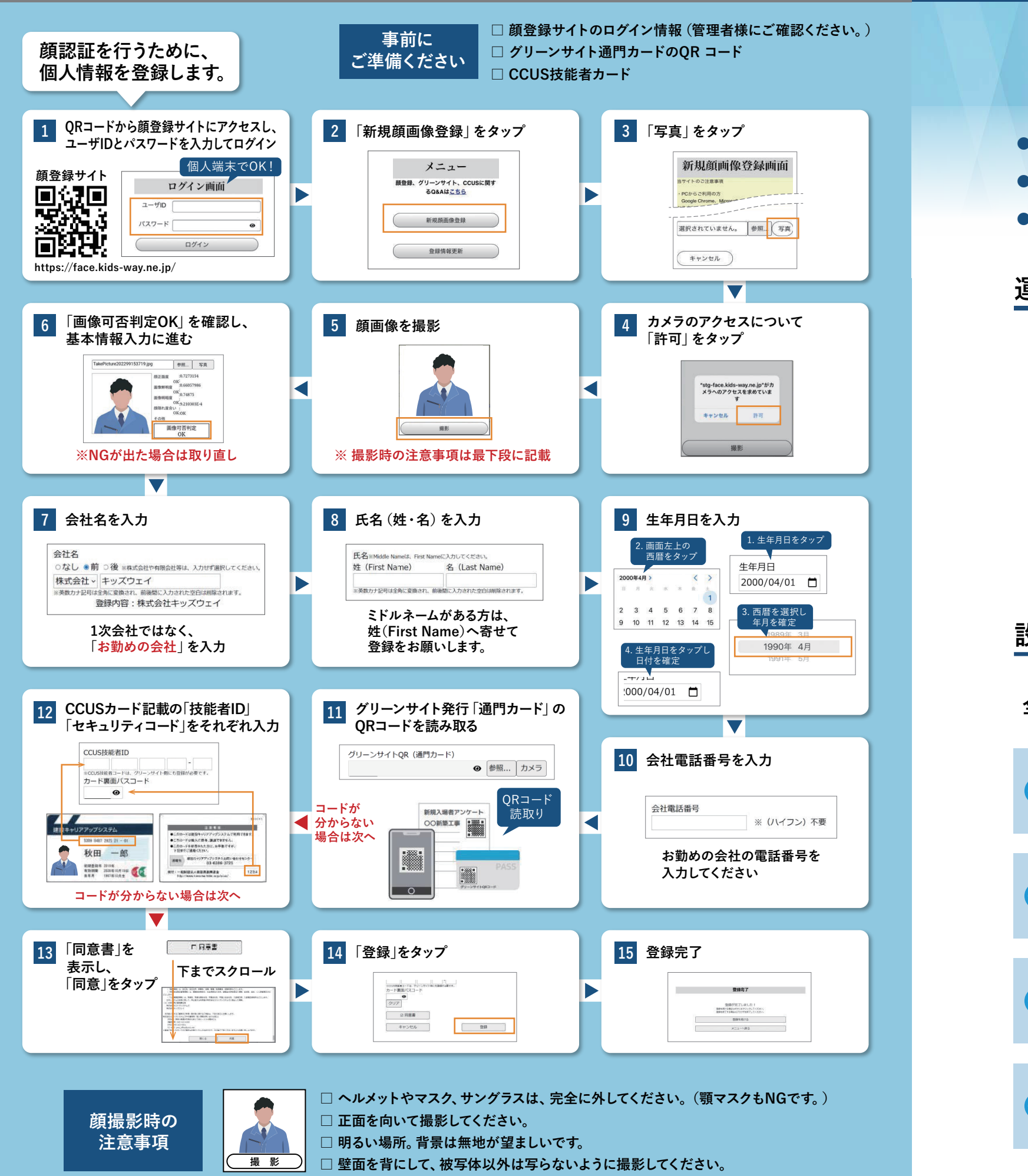

FA

- ●入退場記録がキッズウェイのサーバーに残るので出面管理にも使用できます。

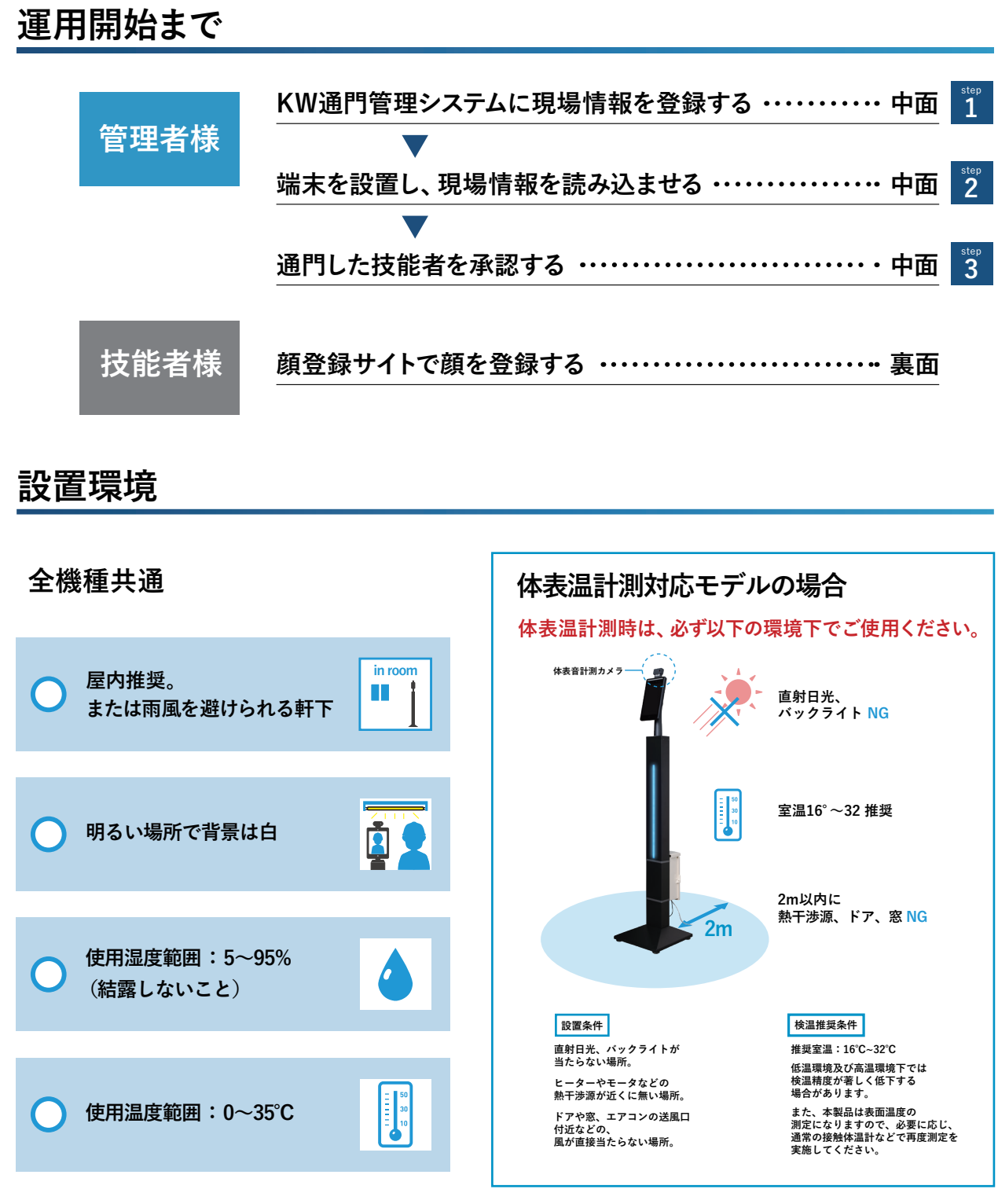

顔認証システム「フェイスマ] CE ma

●個人を識別し、入退場実績・体表温計測結果を自動で記録します。 ●入退場実績は建設キャリアアップシステム (CCUS)・グリーンサイトに連携します。

| こ現場情報を登録する ・・・・・・・・・ 中面       | <sup>step</sup> |
|-------------------------------|-----------------|
|                               |                 |
| 報を読み込ませる ・・・・・・・・・・・・・・・・・ 中面 | <sup>step</sup> |
|                               |                 |
| する                            | step<br>3       |
|                               |                 |
| 録する ・・・・・・ 裏面                 |                 |

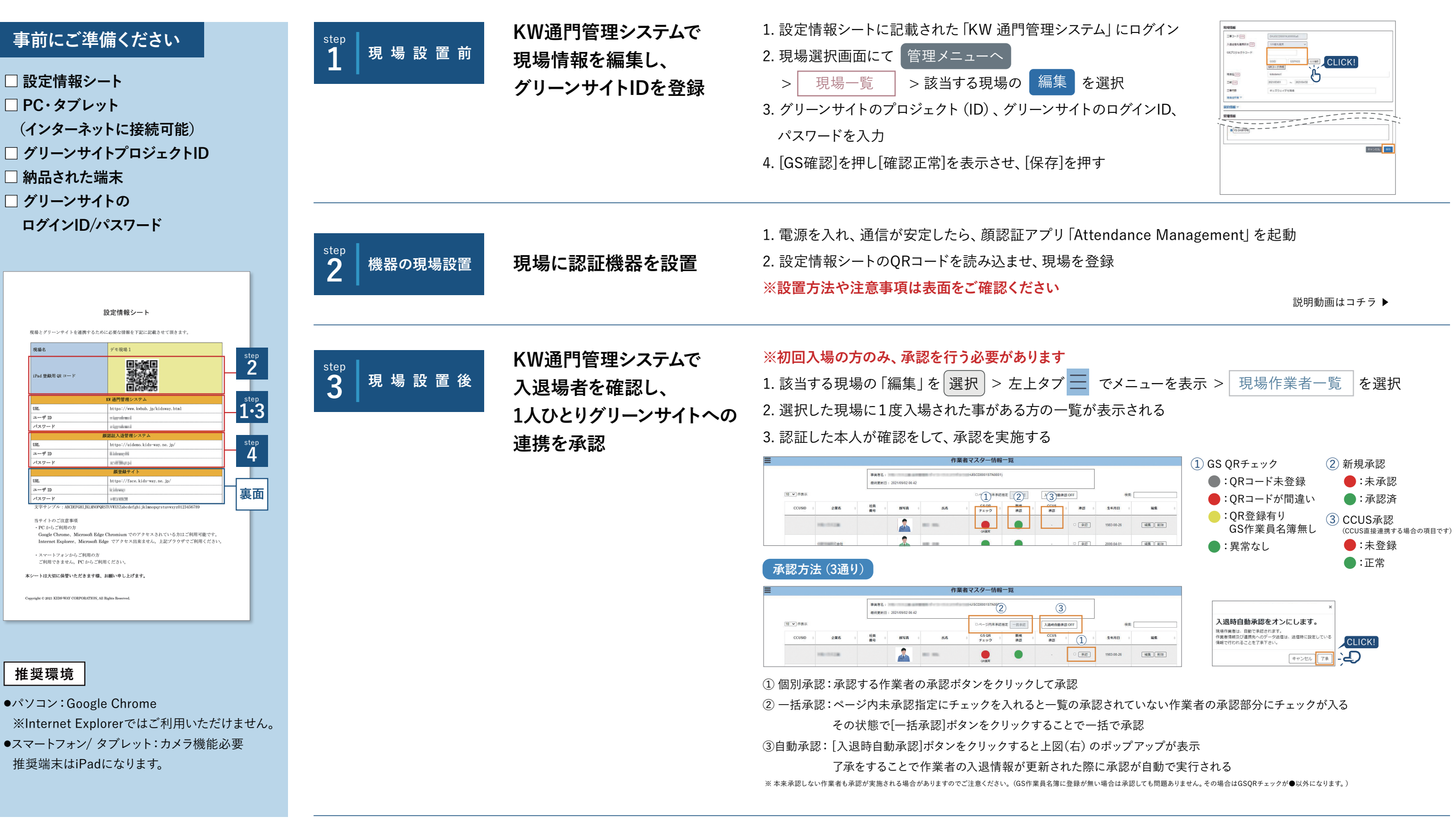

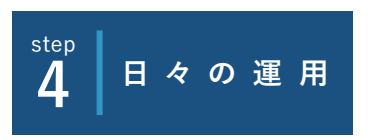

顔認証入退管理システムで 日々の入退状況の確認

1. 設定情報シートに記載された「顔認証入退管理システム」 にログイン

2. 指定した日付の入退状況を閲覧

(入退場履歴▼ を選択すると、入退場履歴をCSVでダウンロード可能)

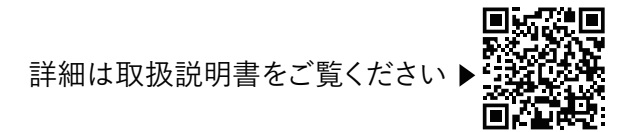

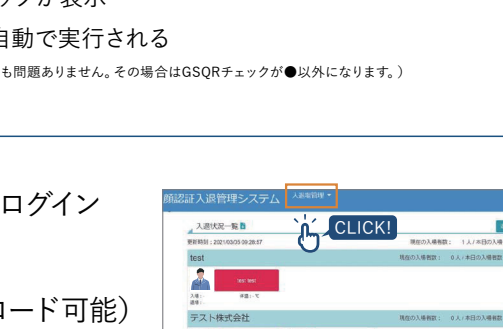